خريطة القوائم الصفحة 1 من 4

## خريطة القوائم

### قائمة القوائم

### قائمة مستلزمات الطباعة استبدال مستلزمات الطباعة خرطوشة الحبر السماوي خرطوشة الحبر الأرجواني خرطوشة الحبر الأصفر خرطوشة الحبر الأسود (الموصل الضوئي ذو اللون السماوي) Cyan Photoconductor Magenta Photoconductor (الموصل الضوئي ذو اللون الأرجواني) Yellow Photoconductor (الموصل الضوئي ذو اللون الأصفر) Black Photoconductor (الموصل الضوئي ذو اللون الأسود) زجاجة نفايات مسحوق الحبر

وحدة الصبهر

وحدة النقل

### الأمان

إعدادات الأمان المتنوعة الطباعة السرية مسح القرص1 سجل مراقبة الأمان ضبط التاريخ والوقت

بطاقة واجهة شبكة الاتصال (NIC) نشطة شبكة اتصال قياسية<sup>2</sup> USB قياسى [x] متوازِ [x] تسلسلى إعداد SMTP

شبكة الاتصال/المنافذ

تعليمات طباعة جميع الأدلة

جودة الألوان جودة الطباعة دليل الطباعة دليل الوسائط دليل عيوب الطباعة خريطة القوائم دليل المعلومات دليل التوصيل دليل النقل دليل المستلزمات

<sup>1</sup> تظهر هذه القائمة فقط في حالة تركيب قرص صلب بالطابعة.

<sup>2</sup> وفقًا لإعداد الطابعة؛ تظهر هذه القائمة كشبكة اتصال قياسية أو شبكة اتصال لاسلكية أو شبكة اتصال [x].

إعدادات تقارير قائمة الورق المصدر الافتراضى صفحة إعدادات القائمة إحصائيات الجهاز حجم/نوع الورق صفحة إعداد شبكة الاتصال تهيئة MP صفحة [X] إعداد شبكة الاتصال حجم بديل قائمة الأوضاع مادة الورق خطوط الطباعة وزن الورق دليل الطباعة تحميل الورق الأنواع المخصصة تقرير الأصول أسماء مخصصة الإعداد العام

إعدادات عامة

قائمة محرك أقراص فلاش إعدادات الطباعة

# استخدام لوحة تحكم الطابعة المزودة بشاشة اللمس

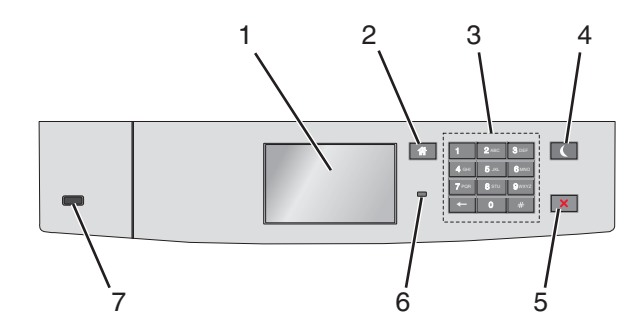

| من أجل                                                                                                    |                       | استخدم |
|----------------------------------------------------------------------------------------------------|-----------------------|--------|
| عرض حالة الطابعة.                                                                                             | الشاشة                | 1      |
| السماح بإعداد الطابعة وتشغيلها.                                                                               |                       |        |
| الرجوع إلى الشاشة الرئيسية.                                                                                   | زر "الصفحة الرئيسية"  | 2      |
| إدخال الأرقام أو الأحرف أو الرموز.                                                                            | لوحة المفاتيح الرقمية | 3      |
| تمكين وضع "السكون".                                                                                           | زر "السكون"           | 4      |
| فيما يلي توضيح الحالات بناءً على مصباح المؤشر وزر "السكون":                                                   |                       |        |
| <ul> <li>الدخول في وضع "السكون" أو الخروج منه</li> </ul>                                                      |                       |        |
| <ul> <li>يضيء مصباح المؤشر بلون أخضر ثابت.</li> </ul>                                                         |                       |        |
| <ul> <li>تنطفئ إضاءة زر "السكون".</li> </ul>                                                                  |                       |        |
| <ul> <li>التشغيل في وضع "السكون"</li> </ul>                                                                   |                       |        |
| <ul> <li>يضيء مصباح المؤشر بلون أخضر ثابت.</li> </ul>                                                         |                       |        |
| <ul> <li>يضيء زر "السكون" بلون كهرماني ثابت.</li> </ul>                                                       |                       |        |
| <ul> <li>الدخول في وضع "الإسبات" أو الخروج منه</li> </ul>                                                     |                       |        |
| <ul> <li>يضيء مصباح المؤشر بلون أخضر ثابت.</li> </ul>                                                         |                       |        |
| <ul> <li>يضيء زر "السكون" بلون كهرماني وامض.</li> </ul>                                                       |                       |        |
| <ul> <li>التشغيل في وضع "الإسبات"</li> </ul>                                                                  |                       |        |
| <ul> <li>ينطفئ مصباح المؤشر.</li> </ul>                                                                       |                       |        |
| <ul> <li>يومض زر "السكون" بلون كهرماني لمدة 0.1 ثانية، ثم ينطفئ تمامًا لمدة 1.9 ثانية بشكل متذبذب.</li> </ul> |                       |        |
| تؤدي الإجراءات التالية إلى إخراج الطابعة من وضع "السكون":                                                     |                       |        |
| <ul> <li>لمس الشاشة أو الضغط على أي من أزرار الجهاز.</li> </ul>                                               |                       |        |
| <ul> <li>فتح الدرج 1 أو تحميل الورق في وحدة التغذية متعددة الأغراض</li> </ul>                                 |                       |        |
| <ul> <li>فتح غطاء أو باب</li> </ul>                                                                           |                       |        |
| <ul> <li>إرسال مهمة طباعة من الكمبيوتر</li> </ul>                                                             |                       |        |
| <ul> <li>إجراء "التشغيل عند إعادة التعيين" باستخدام زر التشغيل الرئيسي</li> </ul>                             |                       |        |
| <ul> <li>توصيل أي جهاز بمنفذ USB</li> </ul>                                                                   |                       |        |
| لإيقاف كل أنشطة الطابعة.                                                                                      | الزر إيقاف/إلغاء      | 5      |
| <b>ملاحظة:</b> تظهر قائمة بالخيارات عند ظهور <b>متوقفة</b> على الشاشة.                                        |                       |        |
| فحص حالة الطابعة.                                                                                             | مصباح المؤشر          | 6      |
| <ul> <li>إيقاف الطابعة قيد إيقاف التشغيل.</li> </ul>                                                          | -                     |        |
| <ul> <li>يومض باللون الأخضر — الطابعة قيد الاستعداد أو تجري معالجة بيانات أو طباعة مهمة.</li> </ul>           |                       |        |
| <ul> <li>أخضر ثابت — الطابعة قيد التشغيل، لكن في وضع الخمول.</li> </ul>                                       |                       |        |
| • وميض أحمر تتطلب الطابعة تدخل مسئول التشغيل.                                                                 |                       |        |
| توصيل محرك أقراص فلاش بالطابعة.                                                                               | منفذ USB              | 7      |

**خريطة القوائم** الصفحة 3 من 4

## التعرف على الشاشة الرئيسية

عند تشغيل الطابعة، يُظهر العرض شاشة أساسية، يُشار إليها باسم الشاشة الرئيسية. استخدم أزرار ورموز الشاشة الرئيسية لبدء إجراء ما.

ملاحظة: قد تختلف شاشتك الرئيسية والأزرار والرموز حسب إعدادات تخصيص الشاشة الرئيسية، والإعداد الإداري، والحلول المضمنة النشطة لديك.

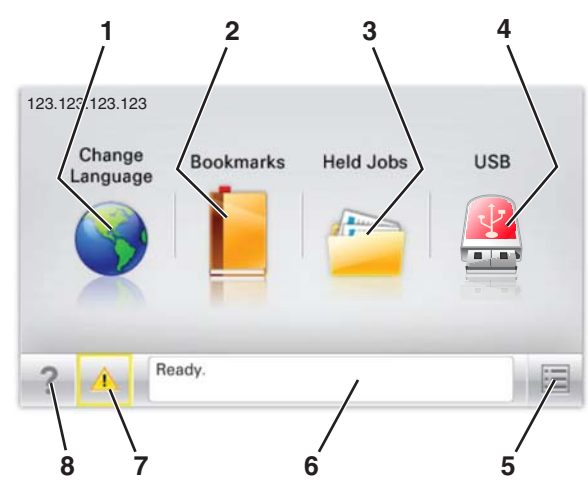

| المس |                                  | من أجل                                                                                                    |
|------|----------------------------------|----------------------------------------------------------------------------------------------------|
| 1    | تغيير اللغة                      | قم بتغيير اللغة الأساسية للطابعة.                                                                                                    |
| 2    | الإشارات المرجعية                | قم بإنشاء مجموعة من الإشارات المرجعية (عناوين URL) وتنظيمها وحفظها في طريقة عرض شجرة تتألف من ارتباطات الملفات والمجلدات.<br><b>ملاحظة:</b> لا تشمل طريقة عرض الشجرة الإشارات المرجعية التي تم إنشاؤها ضمن النماذج والمفضلة، كما لا تكون الإشارات المرجعية<br>الموجودة في الشجرة قابلة للاستخدام في النماذج والمفضلة. |
| 3    | المهام المحجوزة                  | اعرض جميع المهام المحجوزة حاليًا.                                                                                                    |
| 4    | USB أو محرك أقراص<br>USB المحمول | قم بعرض الصور الفوتوغرافية أو المستندات أو تحديدها أو طباعتها من محرك أقراص محمول.<br><b>ملاحظة:</b> يظهر هذا الرمز فقط عند الرجوع إلى الشاشة الرئيسية أثناء توصيل بطاقة ذاكرة أو محرك أقراص محمول بالطابعة.                                                                                                    |
| 5    | القوائم                          | قم بالوصول لقوائم الطابعة.<br><b>ملاحظة:</b> تصبح هذه القوائم متاحة فقط عندما تكون الطابعة في حالة جاهزة.                                                                                                    |
| 6    | شريط رسالة الحالة                | <ul> <li>اعرض حالة الطابعة الحالية مثل جاهزة أو مشغولة.</li> <li>اعرض أحوال الطابعة مثل وحدة الصهر مفقودة أو انخفاض مستوى الحبر بالخرطوشة.</li> <li>اعرض رسائل التدخل وإرشادات حول كيفية مسحها.</li> </ul>                                                                                                    |
| 7    | الحالة / مستلزمات الطباعة        | <ul> <li>اعرض رسالة تحذير أو رسالة خطأ عندما تتطلب الطابعة التدخل لمتابعة المعالجة.</li> <li>قم بالوصول إلى شاشة الرسائل للحصول على مزيد من المعلومات حول الرسالة، وكيفية مسحها.</li> </ul>                                                                                                    |
| 8    | تلميحات                          | لعرض معلومات من التعليمات حساسة للسياق.                                                                                                    |

#### وقد يظهر هذا أيضًا على الشاشة الرئيسية:

| من أجل                          | المس                     |
|---------------------------------|--------------------------|
| ابحث في المهام المحجوزة حاليًا. | البحث في المهام المحجوزة |

### الميزات

| الوصف                                                                                                    | الميزة                                       |
|----------------------------------------------------------------------------------------------------|----------------------------------------------|
| إذا أثرت رسالة حضور في إحدى الوظائف، فسيظهر هذا الرمز وسيومض ضوء المؤشر الأحمر.                                                                                                    | تنبيه رسالة الحضور                           |
|                                                                                                    |                                              |
| إذا حدثت حالة خطأ، فسيظهر هذا الرمز.                                                                                                    | تحذير                                        |
|                                                                                                    | <u>.</u>                                     |
| يقع عنوان PP الخاص بطابعة شبكتك في الزاوية اليسرى العلوية للشاشة الرئيسية ويتم عرضه على شكل أربع مجموعات من الأرقام تفصل ما بينها<br>نقاط. يمكنك استخدام عنوان IP عند الوصول إلى خادم ويب المضمن لكي تتمكن من عرض إعدادات الطابعة وتكوينها عن بعد، حتى عندما لا تكون<br>بالقرب من الطابعة. | عنوان IP الخاص بالطابعة<br>مثال: 123.123.123 |